## ต้องวิธีการ Add Port EPSON Scanสำหรับ Windows XP / Windows 7 ค่ะ

## <u>วิธีการ Add Port EPSON Scan สำหรับ Windows XP / Windows 7</u>

### \*หมายเหตุ

้ก่อนการใช้ง<sup>้</sup>าน EPSON Scan ต้องติดตั้งไดร์เวอร์ EPSON Scan ก่อนซึ่งSoftware นี้ จะติดไปกับแผ่นไดร์เวอร์ที่ไปพร้อมกับ เครื่องพิมพ์

## 1.ไปที่ Start คลิก All Programs → Epson → Epson Scan → Epson Scan Setting

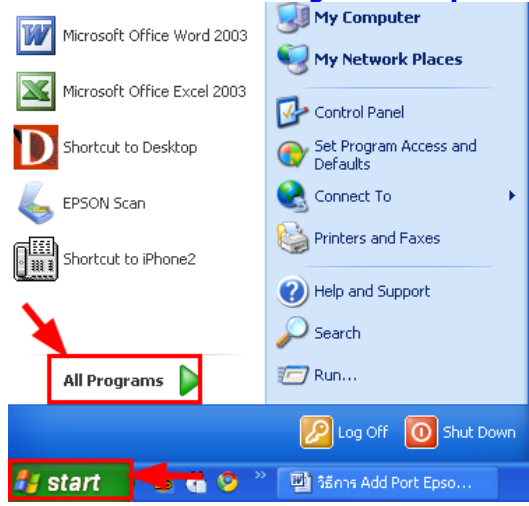

| 2.จะ                    | ปราศ   | เฎหน้า<br>1.เลือ <i>เ</i><br>2.เลือ <i>เ</i><br>3.คลิก | ต่างดัง<br>เชื่อรุ่น<br>เ Netv<br>Add | รูป<br>แครื่<br>vorl | องพิมพ์<br>K                |         |
|-------------------------|--------|--------------------------------------------------------|---------------------------------------|----------------------|-----------------------------|---------|
| 🎸 E                     | PSON   | Scan S                                                 | ettings                               |                      |                             |         |
| Select Scanner:         |        |                                                        | EPSON                                 | WorkF                | Force620/TX56               | 0/ME900 |
| Connection 1            |        |                                                        |                                       | 2                    | <ul> <li>Network</li> </ul> |         |
| Network Scanner Address |        |                                                        |                                       |                      |                             |         |
|                         |        | Scanne                                                 | er Name                               | Addr                 | ess                         |         |
|                         | Scanne |                                                        | r1                                    | 192.1                | 68.1.40                     |         |
|                         |        |                                                        |                                       |                      |                             |         |

Add...

Edit...

Test

Cancel

Timeout Setting (seconds):

3

Scanner Status

ΟK

Delete

Refresh

30 🛟

Help

### 3.จะปรากฎหน้าต่างดังรูป 1.คลิกที่ <mark>Enter address</mark> 2.ใส่ **IP Address ของเครื่องพิมพ์** 3.คลิก **OK**

| Add |                                                    | × |
|-----|----------------------------------------------------|---|
|     | Soonnar Nama                                       |   |
|     |                                                    |   |
|     | Scanner2                                           |   |
|     |                                                    | - |
| 0   | Search for addresses                               |   |
|     | 192.168.1.40 Retry                                 | ר |
|     |                                                    | - |
|     | Break                                              |   |
|     |                                                    |   |
|     | Search is complete.                                |   |
|     |                                                    |   |
|     |                                                    |   |
|     |                                                    |   |
| ۲   | Enter address 1                                    |   |
| (Us | e this option when addresses do not appear above.) |   |
|     |                                                    |   |
| 2   | 192 169 1 40                                       |   |
| 2   | 132, 100, 1,40                                     |   |
| 2   | OK Cancel Help                                     | ן |
|     |                                                    | J |

4.จะปรากฎหน้าต่างดังรูป 1.คลิกที<mark>่ชื่อ IP Address</mark> ที่ได้ทำการ Add 2.คลิกที่ **Test** 

| 🖇 EPSON Scan Settings                          |
|------------------------------------------------|
| Select Scanner: EPSON WorkForce620/TX560/ME900 |
| O Local   Network                              |
| Network Scanner Address Scanner Name Address   |
| 1 Scanner1 192.168.1.40                        |
|                                                |
|                                                |
| Add Delete                                     |
| Edit Refresh                                   |
| Scanner Status                                 |
|                                                |
| Timeout Setting (seconds): 30 🗢                |
| OK Cancel Help                                 |

# 5.คลิก <mark>OK</mark>

| EPSON Sc | an                                                                                                    | × |
|----------|----------------------------------------------------------------------------------------------------|---|
| (į)      | The connection test was successful.<br>Network scanner is available.<br>Scanner: EPSON WorkForce620/TX560/ME900<br>Option: None |   |
|          | OK                                                                                                    |   |

.....

# 6.คลิก <mark>OK</mark>

| 4 | EPSON    | Scan S         | ettings                        |   |
|---|----------|----------------|--------------------------------|---|
|   | Select S | canner:        | EPSON WorkForce620/TX560/ME900 | ~ |
|   | Conne    | ction<br>Local | <ul> <li>Network</li> </ul>    |   |
|   | Netwo    | 5              |                                |   |
|   |          | Scanne         | r Name Address                 |   |
|   |          |                | id Delete<br>dit Refresh       |   |
|   | Scann    | ner Status     | est                            |   |
|   | Timeo    | ut Setting     | (seconds): 30 🗘                |   |
|   | 0        | K              | Cancel Help                    |   |

20

7.ทดสอบการใช้งานคือดับเบิ้ลคลิกที่ไอคอน EPSON Scan ที่ Dosktop

8.จะปรากฎหน้าต่าง EPSON Scan สามารถใช้งาน Scan ได้ตามปกติ <u> EPSON Scan</u>

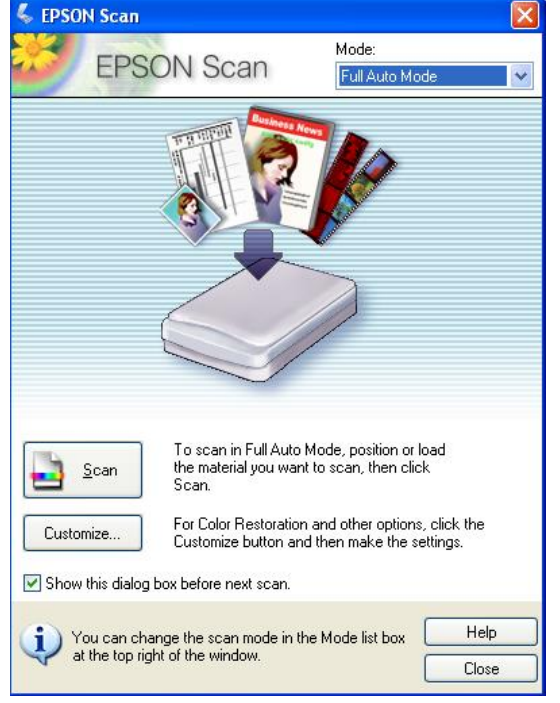